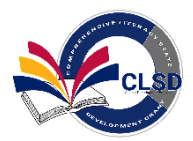

# How to Apply to the Comprehensive Literacy State Development Grant

## Question: Does your program have an ADE entity ID#/CTDS#, ever received funds from ADE, and Grants Management role in ADEConnect?

Districts and Charter schools, If the answer is NO, do the following...

- Contact School Finance to confirm or set-up of an ADE entity admin, CTDS and ID number 602-542-5695
- Contact ADEConnect to gain access to the portal as the Entity Administrator 602-542-7378
- Entity Administrator creates new user in ADEConnect. New user clicks on Grants Management link to create an account in GME.Contact <u>GME</u> for questions 602-542-3901
- > Entity administrator refers to **shorturl.at/uFHR0** and contact Grants Management 602-542-8700

### If you are UNSURE, do the following...

Contact School Finance to confirm or set-up of an ADE entity admin, CTDS and ID number - 602-542-5695

#### If the answer is YES, do the following...

Follow the steps for having access below

\* After receiving access to ADE connect and GME, please follow all the steps in the If you do have access section. \* If unable to access ADEConnect, contact your organizations' Entity Administrator or ADESupport – 602-542-7373

\* Consortiums who need additional support, contact Grants Management – 602-542-3901

# Non-Public Organizations, Lead Fiscal Agents, Head Start and Child Care Centers, If the answer is NO, do the following...

- Contact Health and Nutrition to confirm or set-up of an ADE entity admin, CTDS and ID number 602-542-8700
- Contact ADEConnect to gain access to the portal as the Entity Administrator 602-542-7378
- Entity Administrator creates new user in ADEConnect. New user clicks on Grants Management link to create an account in GME. Contact <u>GME</u> for questions 602-542-3901
- Entity administrator refers to **shorturl.at/uFHR0** and contact Grants Management 602-542-8700

### If you are UNSURE, do the following...

Contact <u>Health and Nutrition</u> to confirm or set-up of an ADE entity admin, CTDS and ID number – 602-542-8700

### If the answer is YES, do the following...

> Follow the steps for having access below

\* After receiving access to ADE connect and GME, please follow all the steps in the If you do have access section. \* If unable to access ADEConnect, contact your organizations' Entity Administrator or ADESupport – 602-542-7373 \* Lead Fiscal Agents who need additional support, contact Grants Management – 602-542-3901

### If you do have access

- > Go to the <u>ADE website</u>
  - 1. Click on ADE Connect
  - 2. Enter your ADE Connect Username and Password
  - 3. Select Grants Management from ADE Connect Application Menu
  - 4. Once on the Grants Management Home Page click on search
  - 5. Click Funding Application
  - 6. Click on Fiscal Year 2021
  - 7. Click on the **Comprehensive Literacy State Development Grant (CLSD)**
  - 8. Click Search
  - 9. Click on your organization name
  - 10. Start Application